## **Student Registration Instructions**

For assistance, please contact ALEKS Customer Support at http://support.aleks.com.

## **Step 1:** Go to <u>www.aleks.com</u> and select **FREE TRIAL** under the Registered Users box.

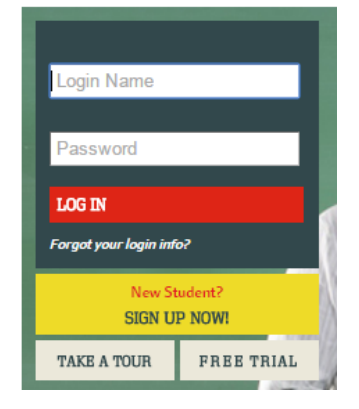

## **Step 3:** Under the Explore Student Module click on the Try ALEKS Now.

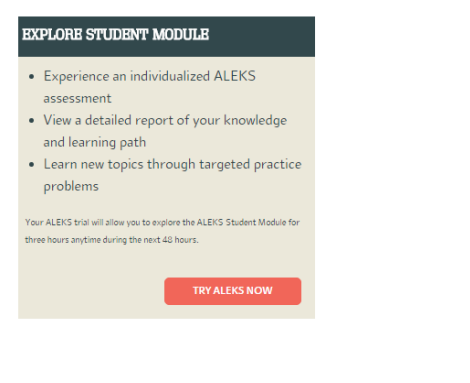

**Step 2:** Click on BEGIN TRIAL under the Independent Users box.

| Select an ALEKS Free Trial                                                                                                    |  |
|----------------------------------------------------------------------------------------------------|--|
| INDEPENDENT USERS<br>Parents // Students // Tutors // Homeschoolers                                                                                                    |  |
| Experience the ALEKS Student Module and<br>Master Account<br>• Target gaps with personalized learning<br>• Monitor student progress<br>• Assign quizzes and worksheets<br>• Track student attendance<br>• Explore many other features |  |
| BEGIN TRIAL                                                                                                    |  |

## **Step 4:** Click on the box to I Agree to Terms and then click **Continue**.

Note: If you have used ALEKS before, you will be prompted to enter your existing account information. You can retrieve your account information by clicking on **I forgot my login information.** 

| ALEKS User Agreement                                                                                                    | ** IMPORTANT **                                                                                                    | Print ALEKS User Agreement                                                                            |
|----------------------------------------------------------------------------------------------------|----------------------------------------------------------------------------------------------------|----------------------------------------------------------------------------------------------------|
| This is a legal agreement ("Agro<br>organization you represent ("Y<br>corporation with an office at 1<br>business in California as ALEKS<br>subsidiaries (collectively, "ALEI | eement") between you an<br>ou") and ALEKS Corpora<br>5460 Laguna Canyon Roa<br>5 Educational Systems Co<br><s").< th=""><th>d, if applicable, the<br/>ition, a Delaware<br/>id, Irvine, CA 92618 (doing<br/>orp), its affiliates and</th></s").<> | d, if applicable, the<br>ition, a Delaware<br>id, Irvine, CA 92618 (doing<br>orp), its affiliates and |
| This Agreement covers:                                                                                                    |                                                                                                    |                                                                                                    |
| <ul> <li>Your access and use of w<br/>Website");</li> </ul>                                                                                                    | ebsites operated by ALE                                                                                                    | <s "aleks="" (collectively,="" +<="" th="" the=""></s>                                                |
| I have read and agree to th                                                                                                    | e terms of the ALEKS Us                                                                                                    | ser Agreement.                                                                                        |
| » CONTINUE                                                                                                    |                                                                                                    |                                                                                                    |

SIGN UP FOR AN ALEKS FREE TRIAL ACCOUNT

**Step 5:** Complete the student registration information if you are creating a new account. Remember to write down the password you created and use a valid email address to receive notices.

| nter Your Personal Informa | tion                |   |
|----------------------------|---------------------|---|
| All fields are required.   |                     |   |
| Name:                      |                     |   |
| E-mail:                    |                     |   |
| Confirm E-mail:            |                     |   |
| Independent User Type:     | (Choose one)        | ۲ |
| Choose your market:        | (Choose one)        |   |
| Select a course:           | (Choose a market) < |   |

**Step 6:** Select Higher Education | Math for the market and select College Algebra for the section.

|                                   | (Choose one)                                | *  |
|-----------------------------------|---------------------------------------------|----|
|                                   | Basic Math                                  |    |
| USER AGREEMENT                    | Dre Algebra and Introductory Algebra        |    |
|                                   | Beginning Algebra                           |    |
|                                   | Introduction to Geometry                    |    |
| IGN LID FOR AN ALEKS FRE          | Intermediate Algebra                        |    |
| ION OF FOIL AN ADDRO FILE         | Beginning and Intermediate Algebra Combined |    |
| Enter Veux Ders en al Information | Developmental Math                          |    |
| Enter Your Personal Information   | College Algebra                             | -  |
|                                   | College Algebra with Trigonometry           |    |
| All Califa and manifest           | PreCalculus                                 |    |
| All fields are required.          | Trigonometry                                |    |
| News                              | Introduction to Statistics                  |    |
| ivame:                            | Prep for the CSU - ELM                      |    |
| E-mail:                           | Math Literacy                               |    |
| Confirm E-mail:                   | Prep for Beginning Algebra                  |    |
| Independent Lises Type:           | Prep for Intermediate Algebra               |    |
| Independent Oser Type:            | Prep for College Algebra                    |    |
| Choose your market:               | Prep for College Algebra with Trigonometry  | Ψ. |
|                                   |                                             | _  |

Next you will receive your Guest Login and Password. You can change your password

Step 7: Next you will receive your Guest Login and Password. You can change your password. Once you've done that, please click Start Your Free Trail.

Step 8: You will go through a demonstration of how ALEKS works.

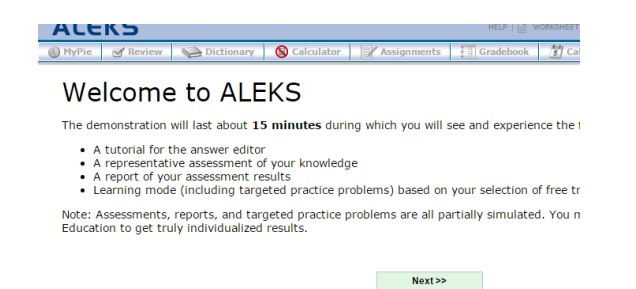

Step 9: Now you will be prompted to take an Assessment. This will help determine what you know and what you don't know in order to start you off working on the most relevant material. Once you finish the assessment you can begin working in ALEKS.

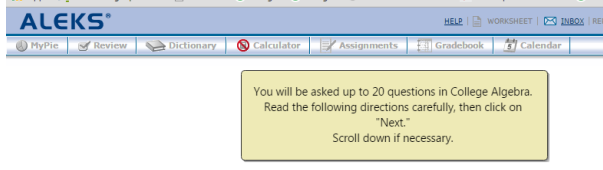

At any time, you can skip the rest of the questions in the assessment by pressing the arrow button ">>." If you do so, you will then be able to choose a typical state of student knowledge in College Algebra.